# Menter Search for The King

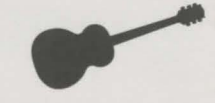

## **Instruction Card for Amiga**

#### **Additional Credits**

| Amiga Conversion:        | Robert Calfee                  |
|--------------------------|--------------------------------|
|                          | Russell Bornschlegel           |
|                          | Russell Shiffer                |
| Hard Drive Installation: | ArtisTech Development          |
| Instruction Card:        | Jeff Wagner, Cyndi Kirkpatrick |

#### Introduction

These instructions explain how to install and load *Search for The King* on your Amiga. After you load the game, refer to the gameplay instructions in the enclosed manual. Any Amiga-specific changes to the manual can be found at the end of this card.

### System Requirements

To play Search for The King, you will need the following:

- Amiga 500, 1000, 2000 or 2500
- Workbench 1.3 or higher
- 1 megabyte of memory
- A blank, formatted disk for saved games (if you are playing from floppy disks)
- Mouse (optional)

### Back Up Your Game Disks!

Before you go any further, it is highly recommended that you make backup copies of your original game disks. There is no on-disk protection, so making a backup is a simple procedure. From the Workbench, follow the procedure below:

#### One Drive Systems:

- 1 Insert Search for The King Disk1 into the internal drive (DFØ:).
- 2 Move the mouse cursor over the Disk1 icon.
- 3 Highlight the icon by clicking the left mouse button once.
- 4 Move the mouse cursor up to the menu bar, and hold down the **right mouse button** to pull down the Workbench menu.
- 5 Move the mouse cursor to **Duplicate** and release the **right mouse button**.
- 6 Follow the disk swap prompts to copy the program disk.
- 7 Highlight **Rename** in the Workbench menu and change the disk name from **Copy** of **Disk1** to **Disk1**.
- 8 Repeat the same procedure for the remaining disks.

## Marting Search for The King

#### **Two Drive Systems:**

- 1 Insert Search for The King Disk1 and a blank disk in the drives.
- 2 Move the mouse cursor on the Disk1 icon and hold down the left mouse button.
- 3 Drag the mouse cursor over the icon of the blank disk and release the mouse button.
- 4 Follow the prompts to complete the copy procedure.
- 5 Highlight **Rename** in the Workbench menu and change the disk name from **Copy** of **Disk1** to **Disk1**.
- 6 Repeat the same procedure the remaining disks.

Be sure to store the originals in a safe, dry place, and use the copies when playing or installing the game.

**Warning!** Never remove a disk from a disk drive if the drive light is still on! You may render that disk unusable in the future.

### Hard Drive Installation

The following procedure will create a drawer in your hard drive called **Search for The King**, and then copy all of the contents of the enclosed floppy disks into that drawer:

- 1 Load Workbench as you normally would. (If you have an Amiga 1000, this of course means that you must load Kickstart first.)
- 2 Remove the Workbench disk from the internal drive (DFØ:) and replace it with *Search for The King* Disk2.
- 3 Double click on the "crown" icon that is labelled Disk2.
- 4 A window will open that has an Amiga icon in it, labelled **HDINSTAL**. Double click on this icon.
- 5 When prompted, type in the drive and directory where you would like *Search for The King* installed, or just press **Enter** to accept the default drive of DHØ:. *Search for The King* will now install. Follow the on-screen prompts for swapping disks.
- 6 Reboot your Amiga before starting the game.

## Starting the Game from a Hard Drive

- 1 Load Workbench as you normally would.
- 2 Double click on the icon that represents the drive where you installed *Search for The King*. (If you used the default, the game is installed in DHØ:.)
- 3 A new window will open which contains a "drawer" labelled Search for The King. Double click on this drawer to open it.
- 4 Another window opens that contains an icon of Les Manley. This icon is labelled **King**.

**Note:** To free as much memory as possible, *close the previously opened window* (the one *behind* the **King** window) by clicking on the gadget in the upper left corner of the window.

5 Double click on the **King** icon.

## Starting the Game from 3 1/2" Diskettes

There are two ways to start *Search for The King* from diskettes. You can (1) start the game from Workbench, or (2) start the game using only the *Search for The King* game disks. (In either case, if you have an Amiga 1000 you have to use your Kickstart disk first.)

**Note:** Dual drive users can use the external drive as well as the internal (DFØ:) drive when the program prompts you to insert a disk. This will reduce the number of disk swaps required while playing the game.

#### **Starting From Workbench**

- 1 Load Workbench as you normally would.
- 2 Remove the Workbench disk and replace it with Disk1 of Search for The King.
- 3 Double click on the "crown" icon labelled Disk1 that appears on the screen.
- 4 A new window will open containing an icon of Les Manley, labelled **King**. Double click on this **King** icon.
- 5 The game will now load. Follow any on-screen prompts for loading disks.

#### **Starting from Game Disks**

- 1 Insert Search for The King Disk1 in the internal (DFØ:) drive.
- 2 Turn on your Amiga.
- 3 The game will now load. Follow any on-screen prompts for loading disks.

#### **Using the Codewheel**

*Search for The King* uses a codewheel as copy protection. When the codewheel screen appears, your screen will show four elements in a rectangular box — two tool items, two words — and a box beneath to type in.

- 1 Match the FIRST TOOL ITEM on the screen to the same tool on the outer ring of the codewheel.
- 2 Match the SECOND TOOL ITEM on the screen to the same tool on the middle ring of the codewheel.
- 3 Rotate the middle ring so the SECOND TOOL ITEM lines up under the FIRST TOOL ITEM.
- 4 Match the FIRST (left-most) WORD on the screen to the same word on the *edge* of the inner ring of the codewheel.
- 5 Rotate the inner ring so the FIRST WORD is lined up under the two TOOL ITEMS which are already matched and lined up.
- 6 Find the SECOND WORD on the screen, and match it to the same word on the *interior* of the inner ring.

**Note:** This SECOND WORD will not necessarily be found under the other three (3) items you've lined up on the codewheel. **Look all around the inner ring.** 

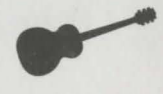

## Search for The King

#### Using the Codewheel (continued)

- 7 There is a NUMBER in the cut-out window on the inner ring immediately above the SECOND WORD.
- Type in that NUMBER and press Enter. The game will now continue. 8

#### **Manual Changes**

#### **Other Word Processor Features:**

- 1 Use Shift + 1 (on keypad) instead of End to move the cursor to the end of the text line.
- Use Shift + 7 (on keypad) instead of Home to move the cursor to the beginning of 2 the text line.

The Following Commands are not Available in the Amiga Version:

- 1 F5 - Ouick save
- F7 Ouick load 2

Also note: System menus can be accessed by clicking the right mouse button anywhere on the screen.

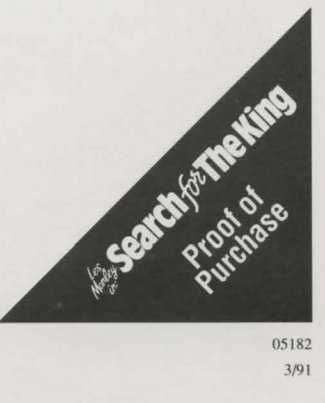